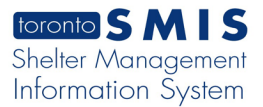

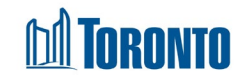

Created in November 2024

## Client Interpreter Record (Create Interpreter Record) Screen

Home > Client Management (Search Client) > Interpreter Record > Add New

## **Business Purpose:**

The **Client Management – Create Interpreter Record** page allows the user to create a new Interpreter record.

## How to:

**1.** To create a new Interpreter record, from the Client Management – Interpreter

| Record (list) p<br>nterpreter Re                                               | bage, click the<br>ecord page. | + Add New                          | action button to open the Create |
|--------------------------------------------------------------------------------|--------------------------------|------------------------------------|----------------------------------|
| Create Interp<br>Please fill out this form to c                                | reter Record                   | d                                  |                                  |
| 🖲 Language Details                                                             |                                |                                    |                                  |
| Language Requested     Select any one option      ✓                            |                                |                                    |                                  |
| Interpreter Details Interpreter First Name                                     | • Interpreter ID               |                                    |                                  |
| Timing Details     Start Time                                                  | * End Time                     | Duration (mins) * Calculated Autom | atir                             |
|                                                                                |                                |                                    |                                  |
| (     Call Transfer Details     Was Call Transfered?     Select any one option |                                |                                    |                                  |
| Other Details     Translation Session with Cen                                 | itral Intake has Ended?        |                                    |                                  |
| Select any one option                                                          | <b>v</b>                       |                                    |                                  |
| Comment (Optional)                                                             |                                |                                    |                                  |
|                                                                                |                                |                                    | -                                |

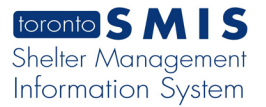

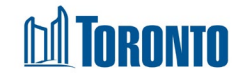

- 2. In the Create Interpreter Record page, the following fields are mandatory: Language Requested, Interpreter First Name, Interpreter ID, Start Time, End Time, Was Call Transferred, and Translation Session with Central Intake has Ended?.
- 3. Select Language Requested from the dropdown list.
- Click on the Start Time\* and End Time\* calendar icons and select Start Time and End Time.
- 5. Enter Interpreter First Name and Interpreter ID.
- 6. Select Was Call Transferred and Translation Session with Central Intake has Ended? from dropdown lists.
- **7.** "Save" When clicked, this button will save the Interpreter record.
- 8. "Back" Client Management Interpreter List" page.
- **9.** "Help" When clicked, this button will open a PDF document with instructions and explanations on how to use the "Client Management Interpreter Record" page in a new browser tab, allowing the user to print and/or save the PDF.

## **Important Notes:**

1. After saving the interpreter record, it becomes read-only and non-editable to all users, ensuring the integrity and finality of the record.